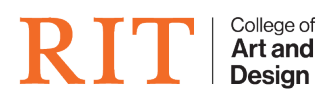

Knowledgebase > How-to Articles > Deleting and Re-adding Email Account for Apple Mail

Deleting and Re-adding Email Account for Apple Mail CAD Tech Student Managers - 2025-08-10 - How-to Articles

Open Apple Mail and navigate to Mail (Top left of the screen next to Apple Logo) → Accounts and this will display your mail accounts.

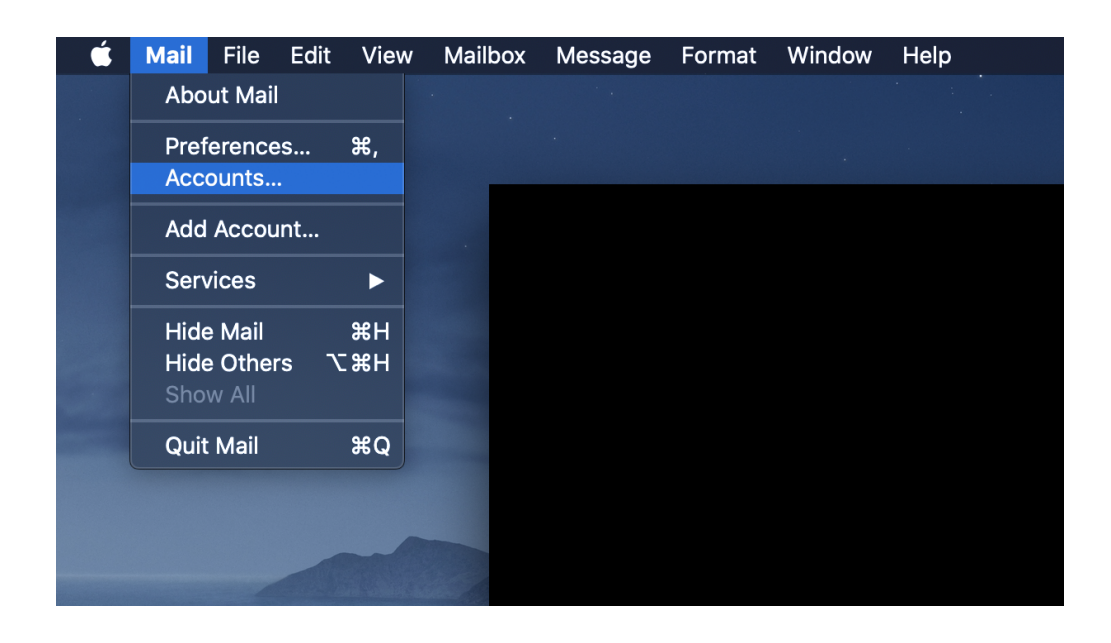

 Delete the account you no longer want by highlighting it and click the "-" button, here is an image of the button and screen you should be looking at:

|                                        | Internet Accounts                   | Q Search                                 |
|----------------------------------------|-------------------------------------|------------------------------------------|
| other apps.                            | our accounts to use with Mail, Cont | acts, Calendar, Messages, and            |
| Exchange<br>Mail, Contacts, and 3 more | Exchange Daniel Le                  | nnon (Stude<br>dlcadtech@rit.edu Details |
|                                        | Mail                                |                                          |
|                                        | Contacts                            |                                          |
|                                        | Calendars                           |                                          |
|                                        | V Notes                             |                                          |
|                                        |                                     |                                          |
|                                        |                                     |                                          |
| +                                      |                                     |                                          |

- 3. Click **Okay** when it asks if you are sure you want to delete.
- 4. Now we are going to add a new account by clicking on **Exchange.** Here is an image:

|             | Internet Accounts                    | Q Search                     |
|-------------|--------------------------------------|------------------------------|
| other apps. | our accounts to use with Mail, Conta | cts, Calendar, Messages, and |
| No accounts | 🖻 iCl                                | oud                          |
|             | <mark>।</mark> 🛙 Exch                | nange                        |
|             | Goo                                  | gle                          |
|             | yaho                                 | 0.                           |
|             | Αο                                   | l.                           |
|             | Add Other A                          | .ccount                      |
|             |                                      | ?                            |

5. Now it will ask for your email address, fill in the necessary fields and click **Sign In**.

|                                                     | E Schange                        |  |  |  |
|-----------------------------------------------------|----------------------------------|--|--|--|
| To get started, fill out the following information: |                                  |  |  |  |
| Name:                                               | Daniel Lennon (Student Employee) |  |  |  |
| Email Address:                                      | dlcadtech@rit.edu                |  |  |  |
|                                                     | Cancel Sign In                   |  |  |  |

- 6. Then it will ask for some configuration preferences just go through prompts until it asks for your password and then **Sign In.**
- 7. When you open up your mail your account should be added now.